# **TECC-iBT** お申込みの方法(登録方法及び支払い方法)

#### TECC-iBTのお申込み

TECC-iBTは、「① TECC申込みサイト」でご登録いただいた後に、「②お支払いサイト」で受験料のお支払いをして、お申込みいただきます。

#### ①「TECC申込みサイト」

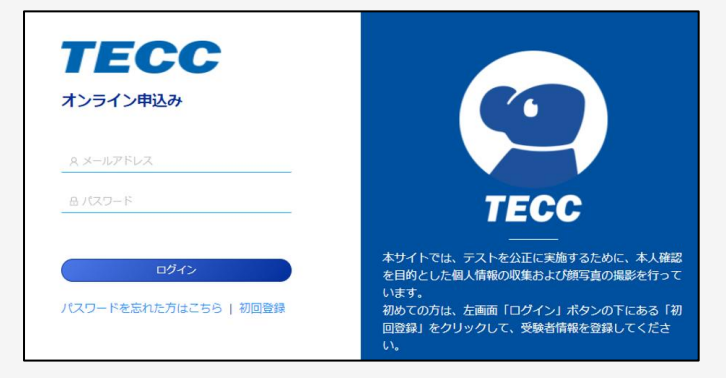

#### ② 「お支払いサイト」

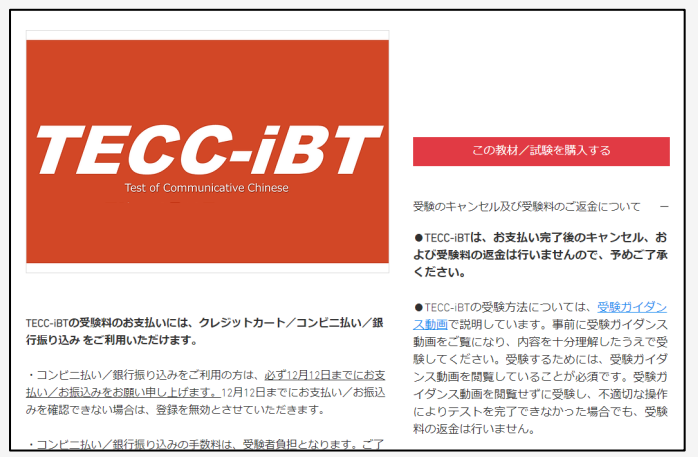

### お申込み ログイン画面

「https://signup.lovexam.com/」にアクセ スをし、「初回登録」を押してください。

\*第1回プレテスト/第2回プレテストにご参加 いただい方も、再度初回登録からお進みいただき たくお願い申し上げます。

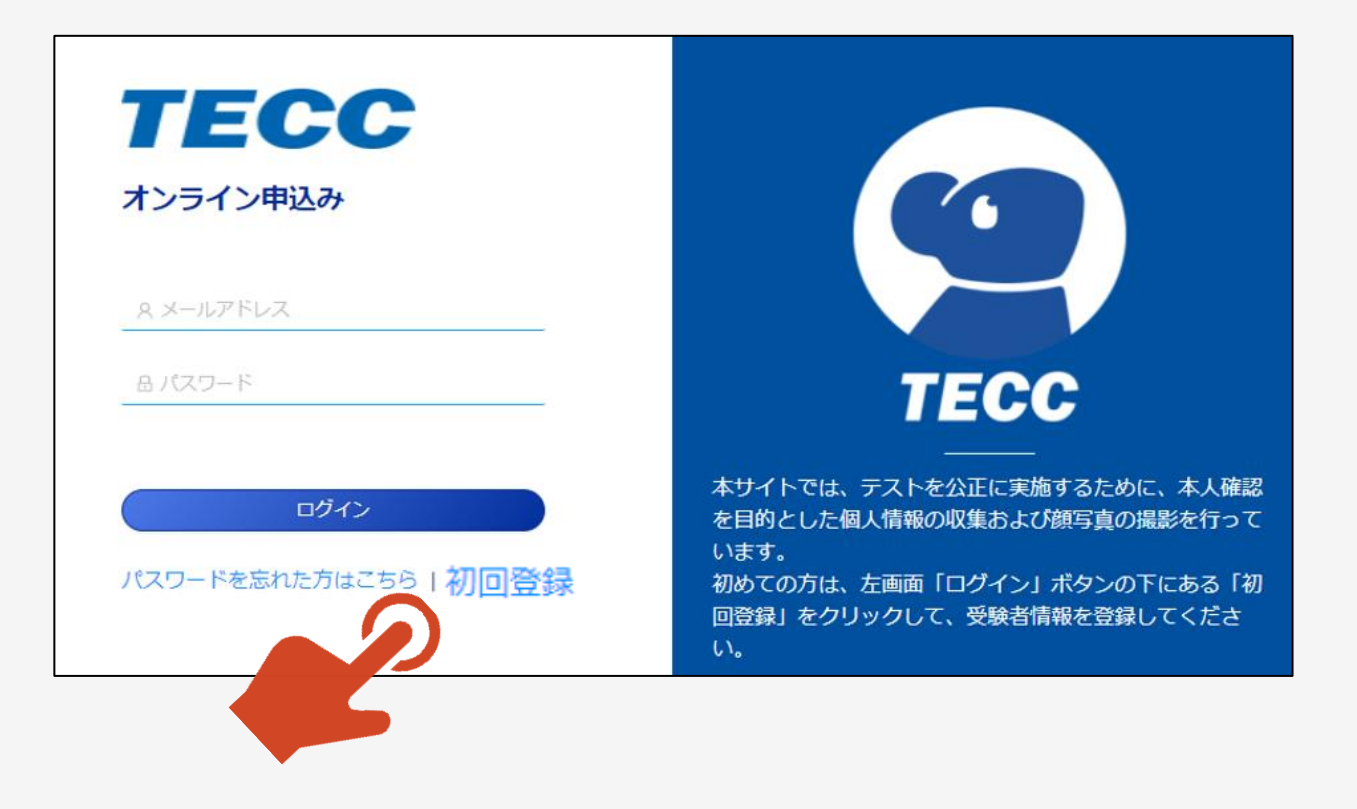

### お申込み 「個人情報に関する取り扱い」ページ

①「個人情報に関する取り扱い」が表示されます

②よく読んで、ご理解いただける場合は「同意を して次へ」を押してください。

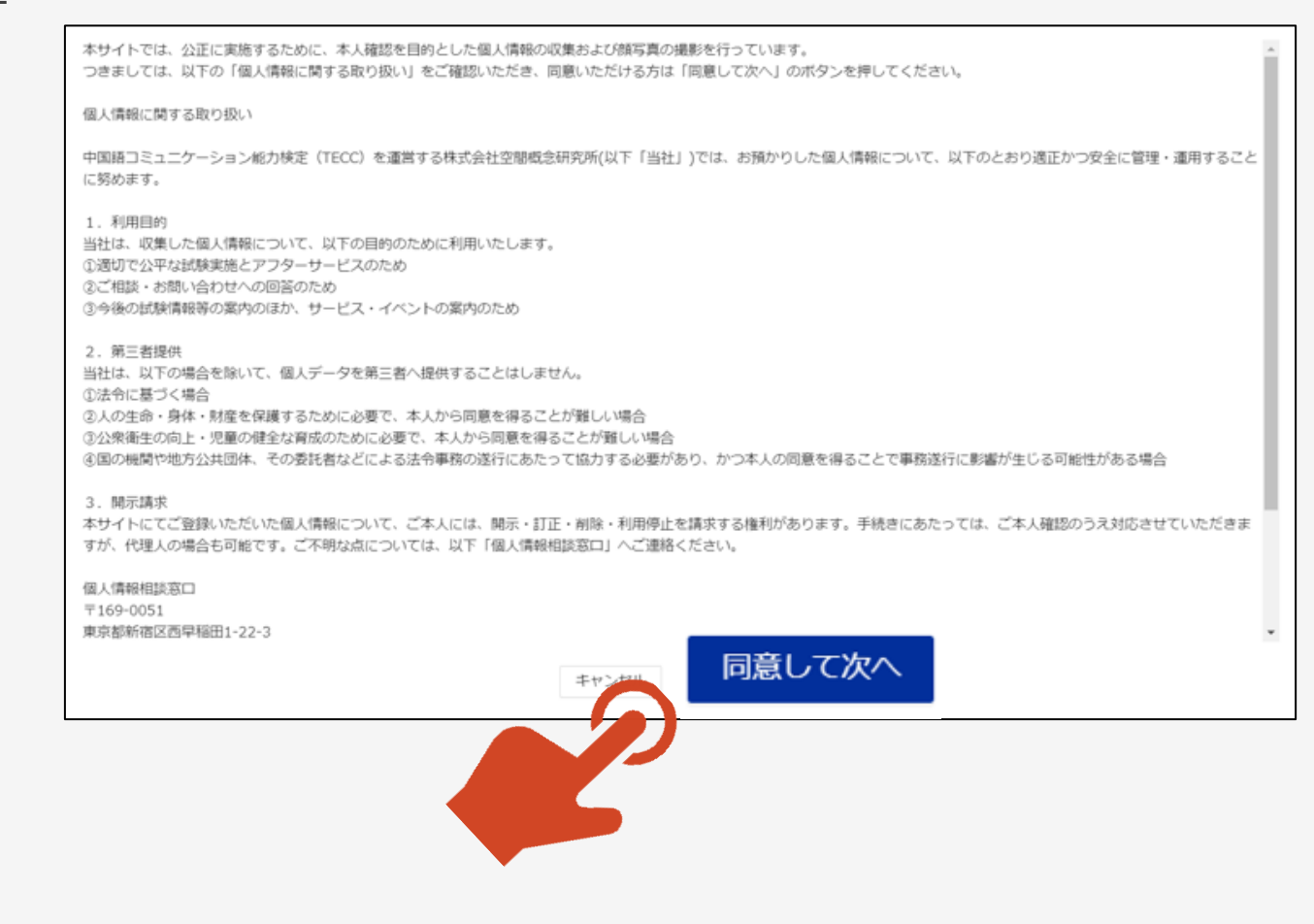

お申込み 「初回登録」ページ

①「初回登録」ページが表示されます。

②メールアドレス欄に登録するメールアドレスを入 力してください。

\*登録するメールアドレスは、受験者情報や成 績の管理に利用いたします。一時的なメールアド レスではなく、日常でご利用されるメールアドレス での登録をお奨めいたします。

③「確認コードを送信する」を押してください。

④登録したメールアドレスに数字6桁の確認コー ドが自動送信されますので、ご利用のメールアプリ の受信フォルダを開いてご確認ください。

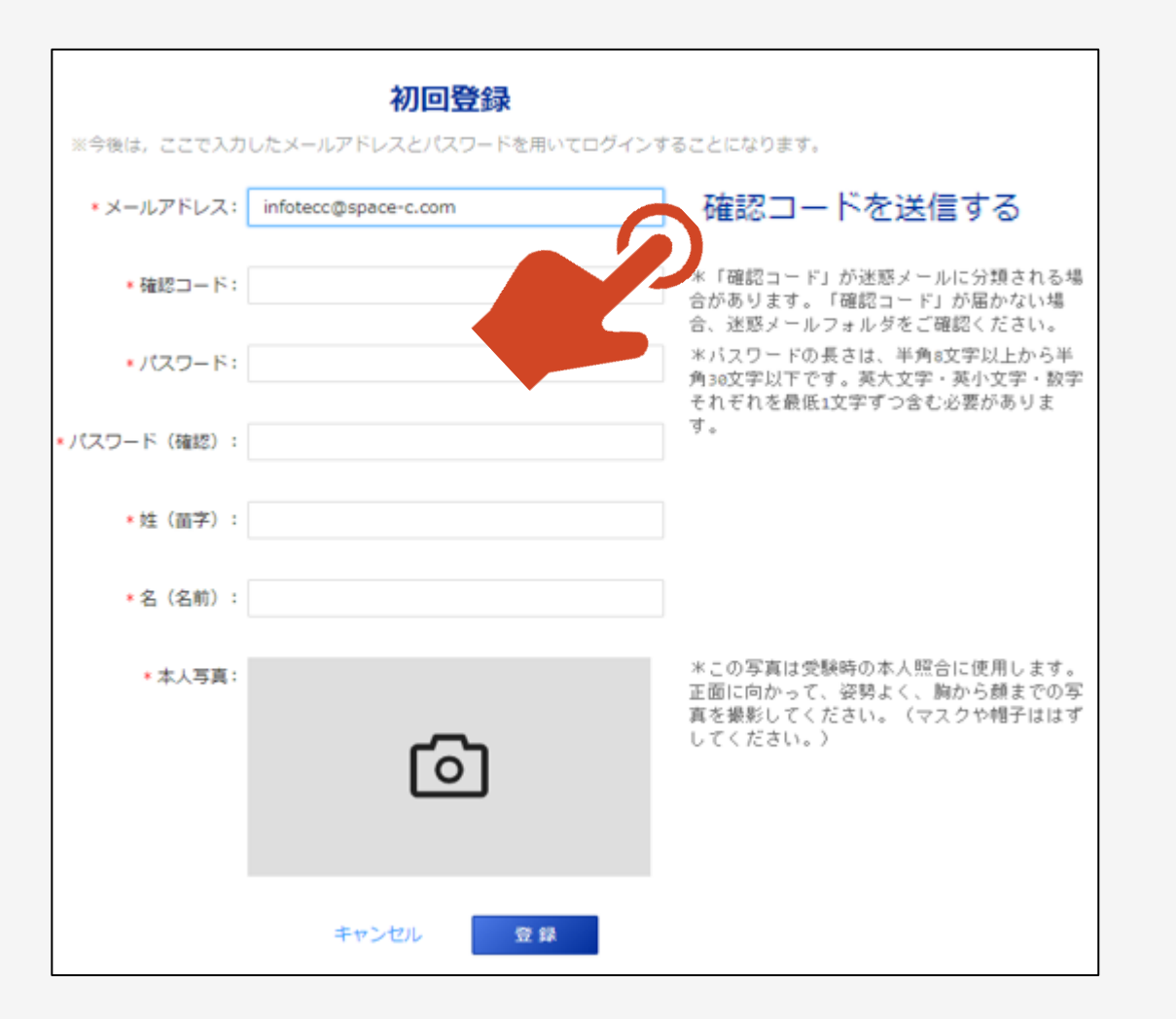

①登録したメールアドレスの受信フォルダには右 図のように、pikaexam@gmail.comより件名 「TECC確認コード」でメールが自動送信されます。

\*着信に2~3分ほど時間がかかる場合がございます。

\*自動送信されるメールは、迷惑フォルダ等に格納される場合がございます。2~3分ほどお待ちいただいても受信フォルダに受信がない場合は、 迷惑フォルダ等を「pikaexam」で検索してみてください。

②確認コードをメモ、またはコピーをして初回登録 ページに戻ってください。

| TECC 確認コード (外部) 受信トレイ×                          |  |  |  |
|-------------------------------------------------|--|--|--|
| <b>pikaexam@gmail.com</b><br>To 自分 <del>▼</del> |  |  |  |
| お申し込みのお客様:                                      |  |  |  |
| この度は初回登録にお申し込みをいただき、ありがとうございました。                |  |  |  |
| 以下に確認コードをお知らせいたします。                             |  |  |  |
| 確認コード:471475                                    |  |  |  |
| この確認コードの有効期間は着信から10分間です。                        |  |  |  |
| なお、確認コードは第三者に知らせないようにお願いいたします。                  |  |  |  |
| また、このメールに心当たりがない場合は、本メールを破棄してください。              |  |  |  |

お申込み「初回登録」ページ

- ①初回登録ページの「確認コード」欄にメモやコピー をした確認コードを入力してください。
- ②続けてパスワード/お名前(姓・名)を入力してく ださい。
- ③本人写真を撮影してください。
- \*カメラを起動するとブラウザからカメラの許可を求められますので、許可をしてください。
  - ...p.lovexam.com が次の許可を求めています
  - カメラを使用する

許可 プロック

×

④すべての入力が終了しましたら「登録」ボタンを押 してください。「登録」ボタンを押すと再度ログイン画 面が表示されます。

#### 初回登録

※今後は、ここで入力したメールアドレスとパスワードを用いてログインすることになります。 \*メールアドレス: infotecc@space-c.com 確認コードを送信する ※「確認コード」が迷惑メールに分類される場 \*確認コード: 471475 合があります。「確認コード」が届かない場 合、迷惑メールフォルダをご確認ください。 \*パスワードの長さは、半角8文字以上から半 \*パスワード: ..... 角30文字以下です。英大文字・英小文字・数字 それぞれを最低1文字ずつ含む必要がありま す。 \* バスワード(確認): ...... \*姓(苗字): 山田 \*名(名前): 太郎 \*この写真は受験時の本人照合に使用します。 \*本人写真: 正面に向かって、姿勢よく、胸から憩までの写 真を撮影してください。(マスクや帽子ははず してください。) 登録

### お申込み ログイン画面

## ①初回登録ページの「登録」ボタンを押すとログイン画面に戻ります。

 ②登録したメールアドレスとパスワードを入力してく ださい。

②「ログイン」ボタンを押してください。「ログイン」ボ タンを押すと「申し込み受付中」画面が表示され ます。

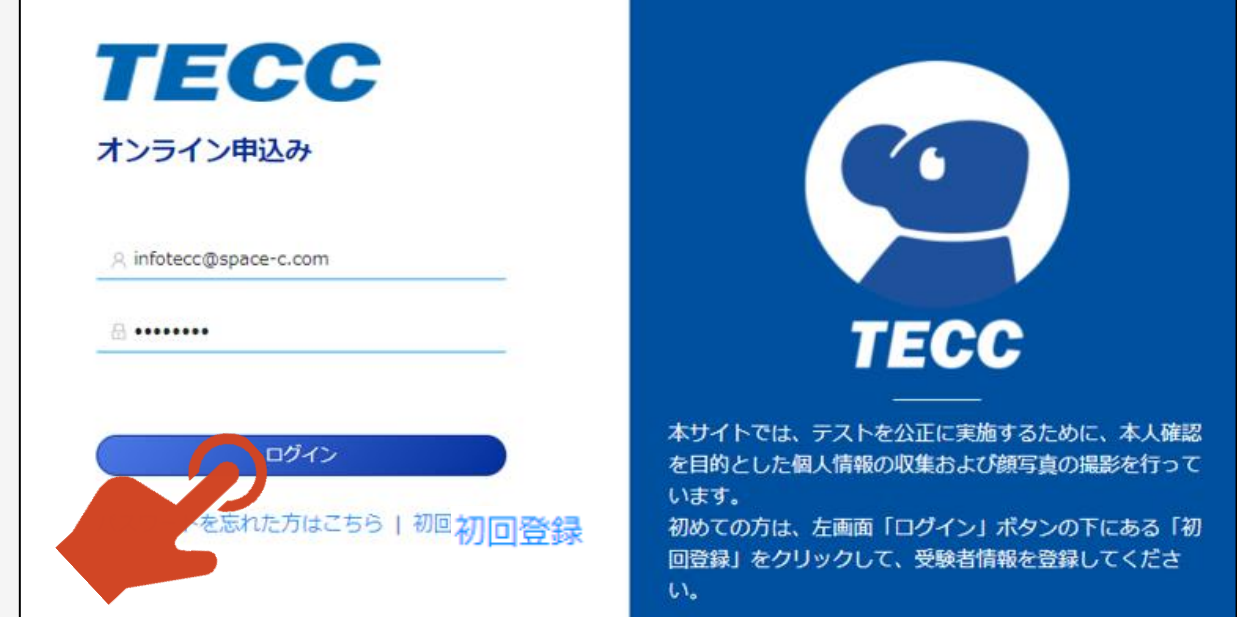

①初回登録ページのログインボタンを押すと「申し 込み受付中」画面が表示されます。

②「TECC-iBT」の「今すぐ申し込む」ボタンを押 してください。

③申し込み情報登録画面が表示されます。

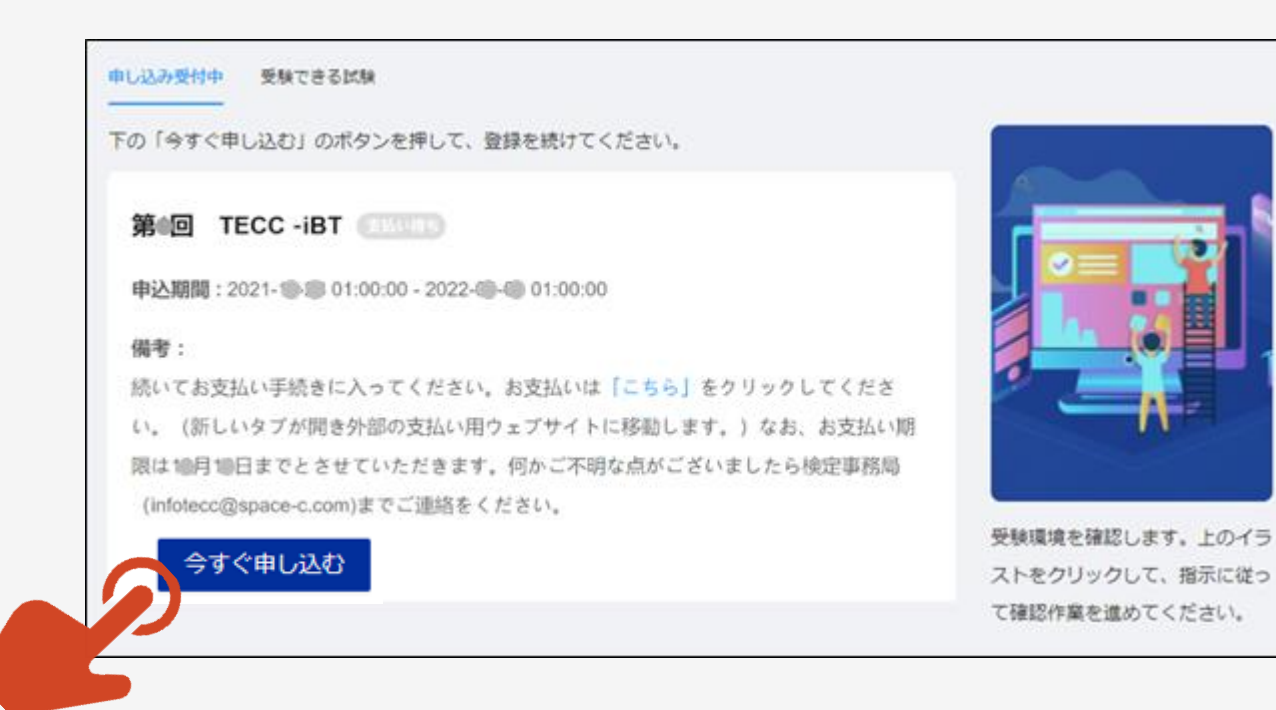

①申し込み情報登録画面が表示されます。

②所定の欄に入力をしてください。

| TECC第2回プレテストの申し込み |                   |  |  |  |
|-------------------|-------------------|--|--|--|
|                   | *の項目は入力必須の項目になります |  |  |  |
| 氏名                |                   |  |  |  |
| 姓*<br>山田          | 名*<br>太郎          |  |  |  |
| セイ*<br>ヤマダ        | メイ*<br>たろう        |  |  |  |
| 住所 (都道府県)*<br>東京都 |                   |  |  |  |
| 連絡先*              |                   |  |  |  |

①全ての入力が終了したら、「申し込む」ボタンを 押してください。

②「申し込む」ボタンを押すと試験リスト画面が表 示されます。

| HSK       |  |
|-----------|--|
| 受験したことがない |  |
|           |  |
| 職業        |  |
| 会社員       |  |

#### お申込み 試験リスト画面

①受験ができる試験のリスト画面が表示されます。

②続けて、お支払い手続きに入ります。TECCiBTの備考欄内の「こちら」を押してください。

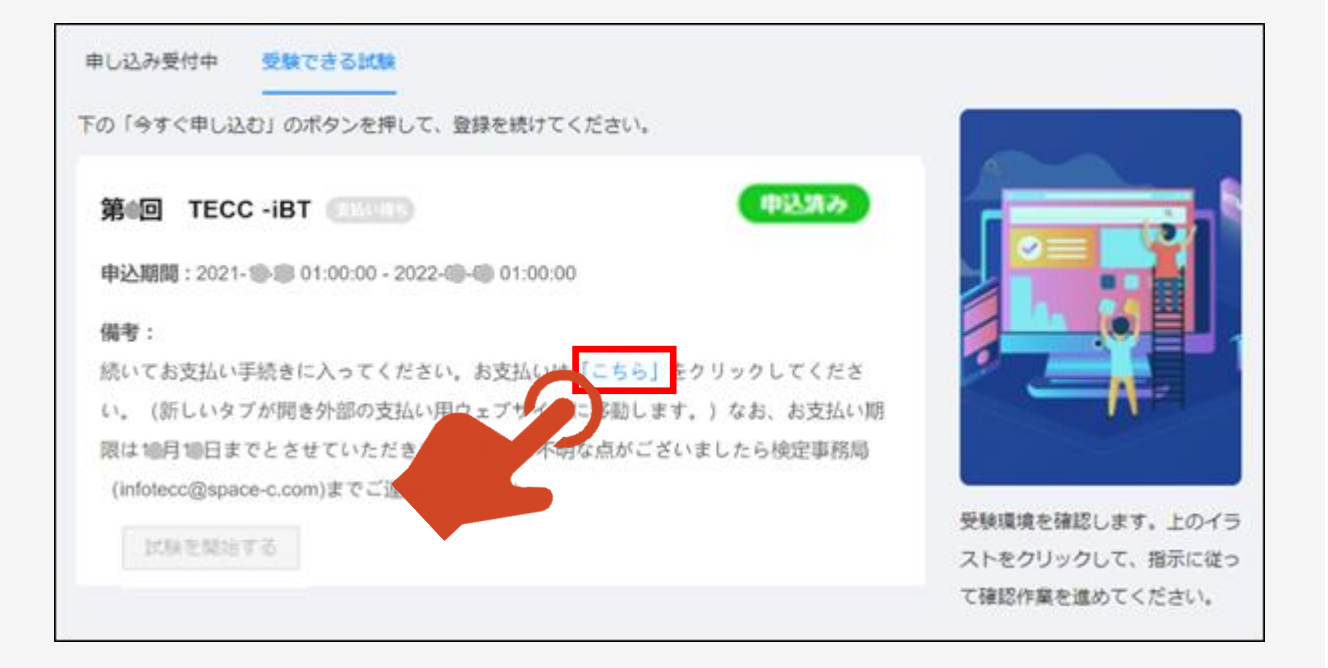

①新しいタブでお支払いサイトが表示されます。

②お支払い方法、キャンセルおよび返金に関する 説明をよく読んでください。

③「この教材/試験を購入する。」ボタンを押して ください。

\* TECC-iBTは、お支払い完了後のキャンセル、 及び受験料の返金は行いません。ご注意ください。

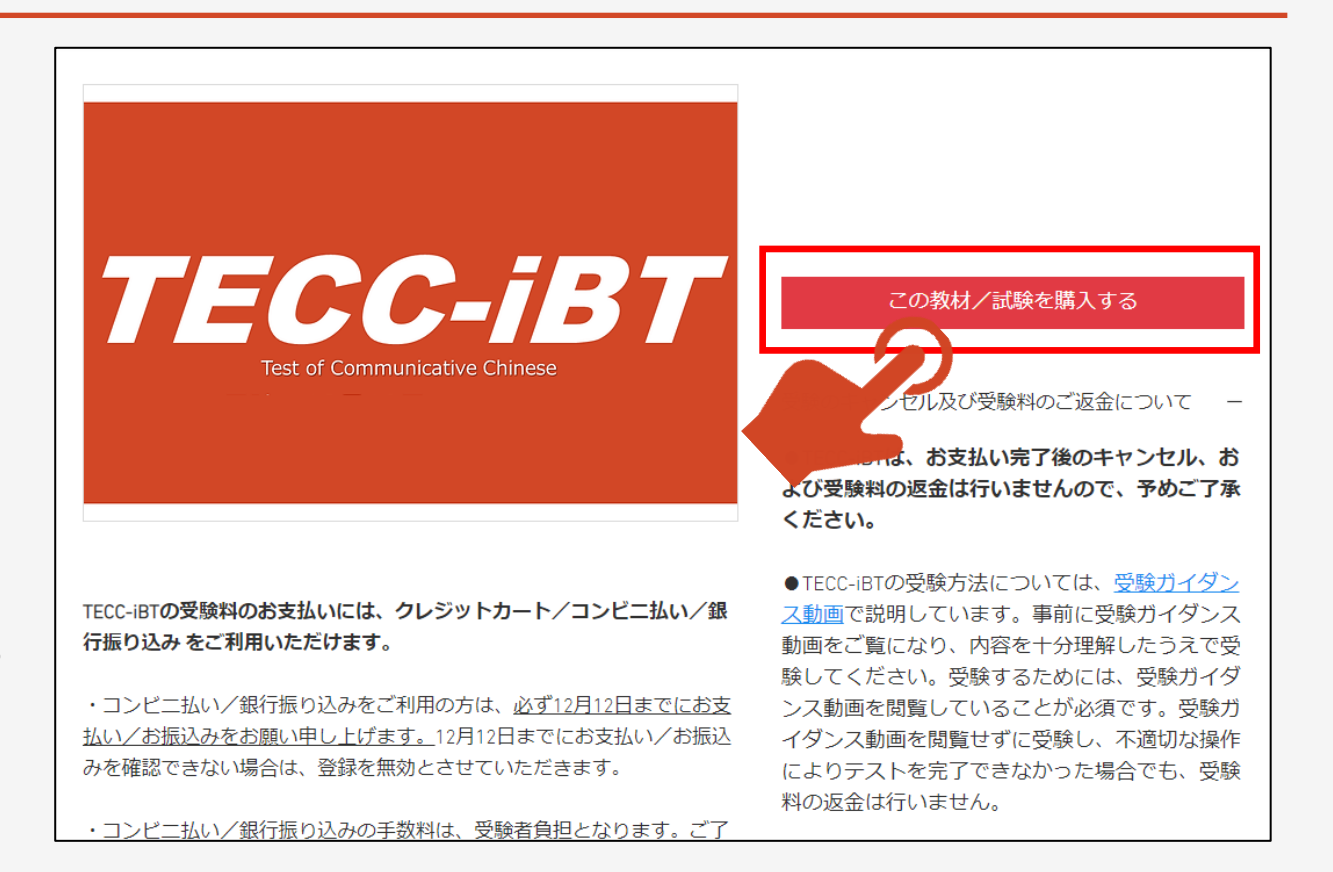

#### 受験のキャンセル及び受験料の返金について

●TECC-iBTは、お支払い完了後のキャンセル、および受験料の返金は行いませんので、予めご了承ください。

●TECC-iBTの受験方法については、TECC公式サイトの受験ガイダンス動画(https://www.tecc.jpn.com/kentei/index.html)で説明し ています。事前に受験ガイダンス動画をご覧になり、内容を十分理解したうえで受験してください。受験するためには、受験ガイダンス 動画を閲覧していることが必須です。受験ガイダンス動画を閲覧せずに受験し、不適切な操作によりテストを完了できなかった場合でも、 受験料の返金は行いません。

●TECC-iBTの受験にあたっては、必ず安定したインターネット通信環境を用いるようにしてください。テストを完了するためには、最 大80分間にわたり、インターネット通信が安定して行える必要があります。テストの受験にふさわしい通信環境であるかを確かめるため に、受験前に必ず受験環境確認サイト(https://tecc.lovexam.com/deviceTest)にアクセスし、各自の責任で通信環境を確認してくださ い。受験者のインターネット通信環境が不安定なためにテストを完了できなかった場でも、受験料の返金は行いません。

●受験の際に用いる機器(パソコン、タブレット)は、テストを実施するための最低限の仕様を満たしている必要があります。テスト受験前に各自で必ず受験環境確認サイトにアクセスし、お手持ちの機器で受験可能かを各自の責任で判断してください。受験者の持つ機器の不具合によりテストを完了できなかった場合でも、受験料の返金は行いません。

●TECC-iBTの受験にあたっては、必ずTECC-iBT体験版でTECC-iBTの練習問題を期日までに実施をする必要があります。TECC-iBT体験版は、必ず受験日当日に使用するパソコンやタブレットPCで実施をし、正常に稼働することを確認してください。TECC-iBT体験版を期日までに実施していない場合は、受験者の持つ機器の不具合によりテストを完了できなかった場合でも、受験料の返金は行いません。

●本人の責により、受験開始後にテスト受験を完了できなかった場合(受験者の都合で受験を中止した場合を含む)でも、受験料の返金 は行いません。

①確認画面が表示されます。

0

②数量が「1」であることと、小計金額を確認してください。

\*数量が「1」でない場合は、左右の「-」「+」を押して数 量を調節してください。

③「カートの中身を見る」ボタンを押してください。

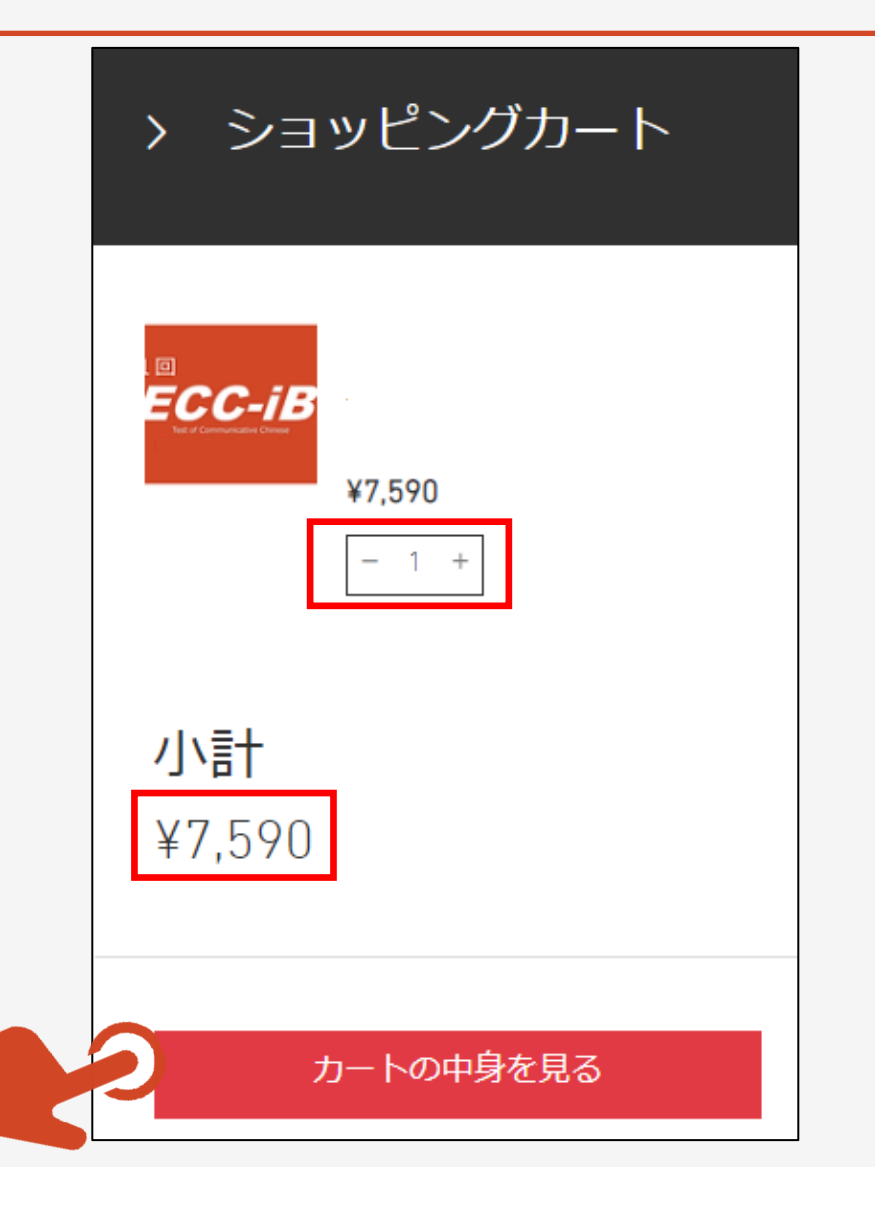

①お届け先情報画面が表示されます。

②メールアドレス/お名前/住所/電話番号を 入力してください。

### ③メールアドレスは、必ず、TECC申込サイトに 登録したメールアドレスと同一のアカウントを入 力してください。

④すべての入力が終了したら「次へ」ボタンを押し てください。

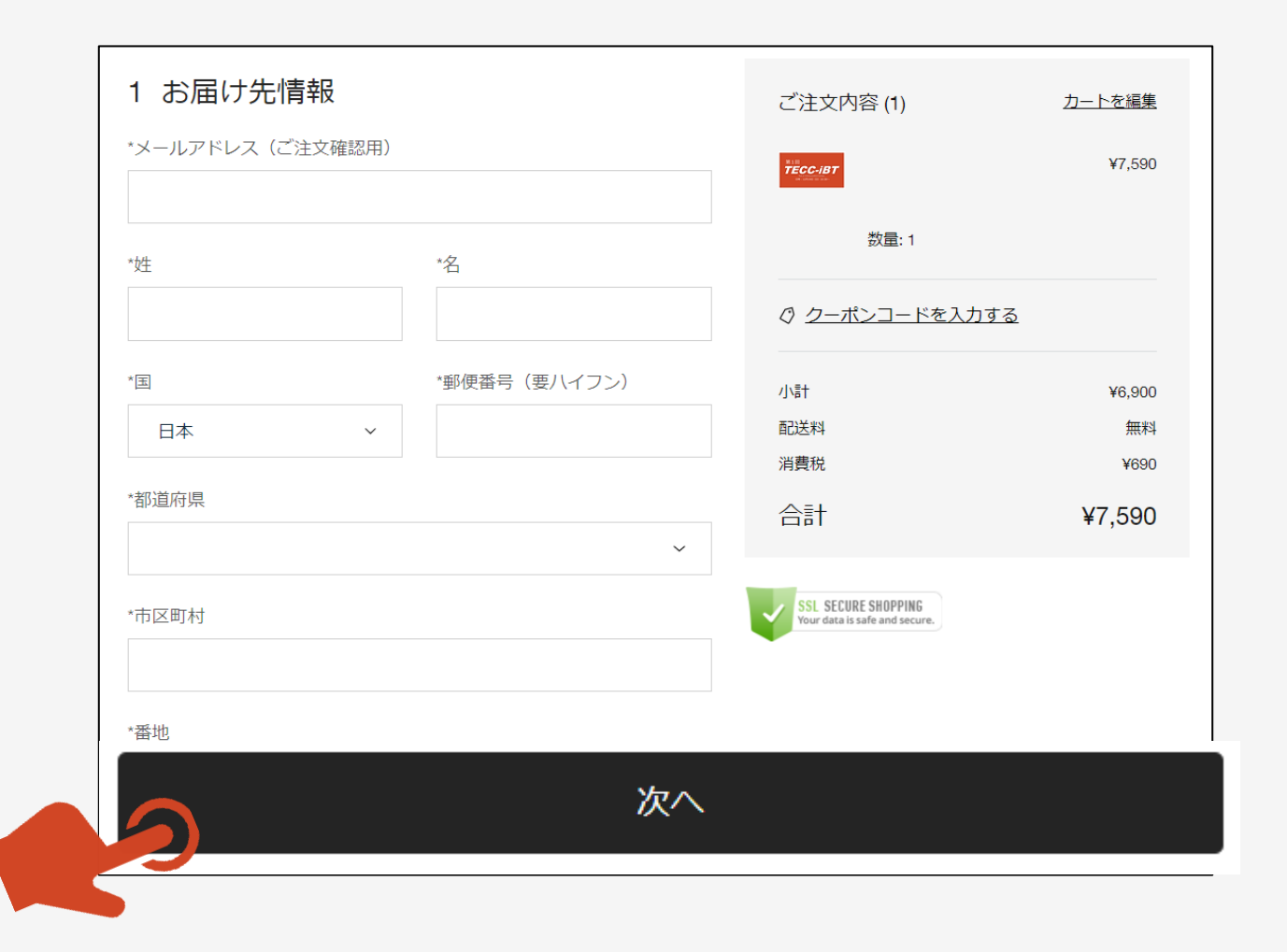

①配送方法画面が表示されます。

②送料は無料であることを確認をして「次へ」ボタ ンを押してください。

| 2 配送方法 |    |
|--------|----|
| ● 送料無料 |    |
|        | 次へ |
|        |    |

①お支払い方法画面が表示されます。

②TECC-iBTの受験料のお支払いには、クレジットカート/コンビニ払い/銀行振り込みをご利用いただけますので、選択をしてください。

・コンビニ払い/銀行振り込みをご利用の方は、 必ずお支払い期限までにお支払い/お振込みを お願い申し上げます。

・お支払い期限までにお支払い/お振込みを確 認できない場合は、登録を無効とさせていただま す

・コンビニ払い/銀行振り込みの手数料は、受験 者負担となります。ご了承ください。

・コンビニ払いを利用した際の領収書等は、必ず 受験終了まで保管をしてください。

|  | 3 | お | 支払い方法                   |     |
|--|---|---|-------------------------|-----|
|  |   | • | クレジット / デビットカード 🛛 🐽 📰 🌑 | その他 |
|  | Y | 9 | コンビニ決済                  |     |
|  |   | 0 | その他(現金、代引き、振込等)         |     |

### お申込み お支払いサイト 「クレジットカード払い」

#### ①クレジットカード払いの場合は、カード情報を入 カして、「次へ」ボタンを押してください。

| ● お支払いは安全です。                          |              |  |  |  |
|---------------------------------------|--------------|--|--|--|
| カード番号*                                |              |  |  |  |
| カード番号を入力                              |              |  |  |  |
| 有効期限 *                                | セキュリティコード* ⑦ |  |  |  |
| MM / YY                               | XXX          |  |  |  |
| カード名義 *                               |              |  |  |  |
|                                       |              |  |  |  |
|                                       |              |  |  |  |
| 請求先住所                                 |              |  |  |  |
| ✓ お届け先と同じ住所                           |              |  |  |  |
|                                       |              |  |  |  |
| i i i i i i i i i i i i i i i i i i i | 欠へ           |  |  |  |

#### お申込み お支払いサイト 「クレジットカード払い」

①注文内容を確認をして「購入する」ボタンを押 してください。

\*支払い方法を変更する場合は「編集」を押し てください。

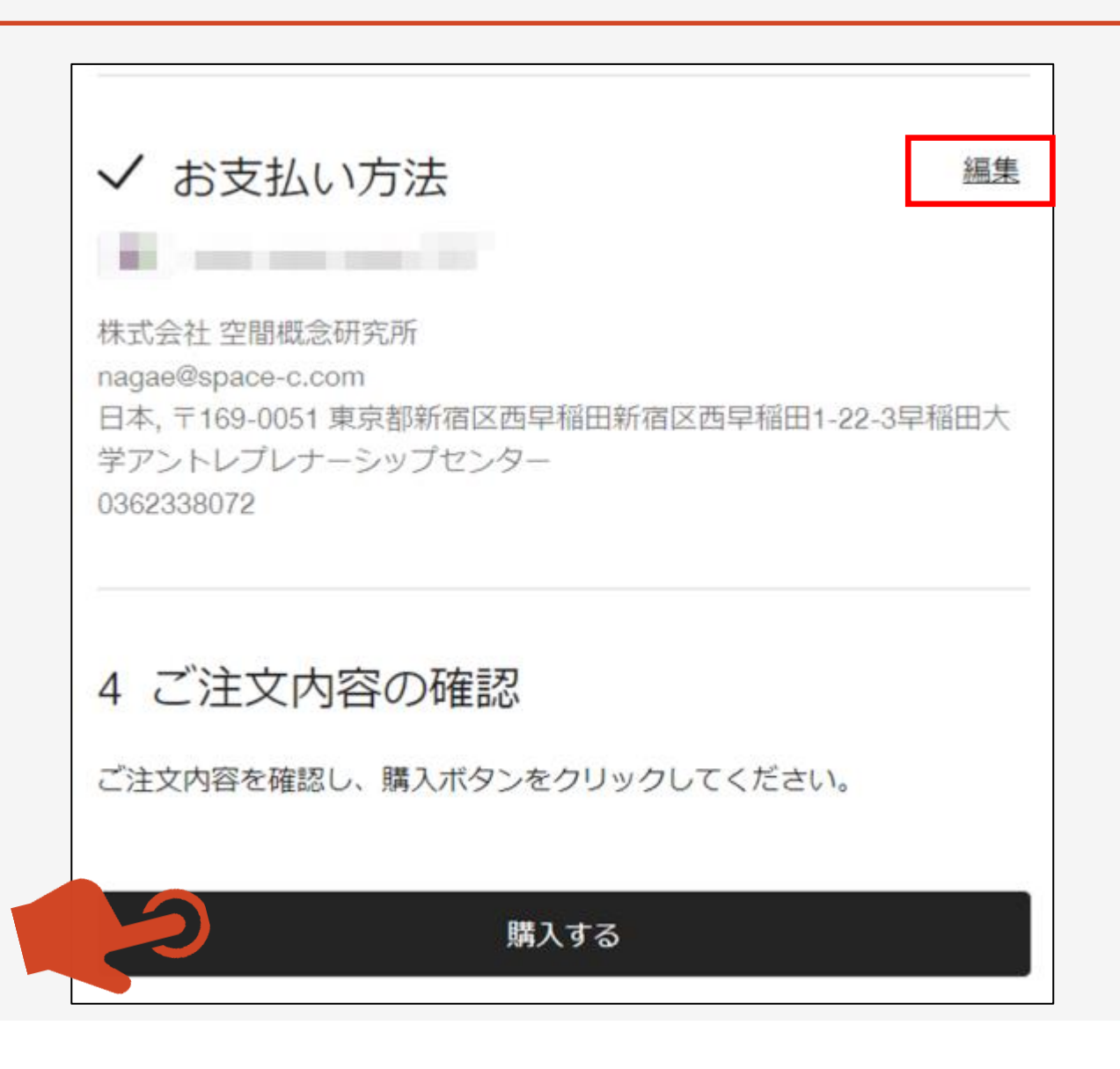

#### お申込み お支払いサイト 「クレジットカード払い」

①確認ページが表示されますので、内容をご確認の上、確認ページを閉じてください。

②お支払いサイトに登録したメールアドレスにお支 払い内容確認メールが自動送信されます。お支 払い内容確認メールは、削除をしないよう注意 をしてください。

\*自動送信されるメールは、迷惑フォルダ等に格納される場合がございます。2~3分ほどお待ちいただいても受信フォルダに受信がない場合は、 迷惑フォルダ等を「dig-study」で検索してみてください。

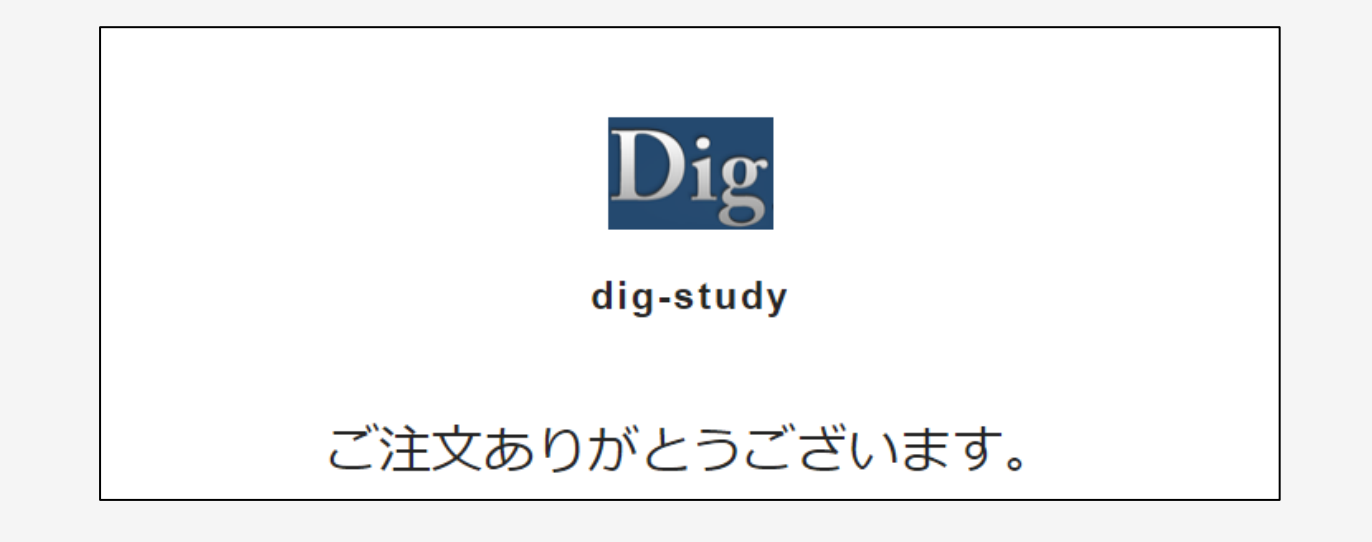

①コンビニ払いの場合は、「次へ」ボタンを押してく ださい。

クリックして続行すると コンビニ決済 にリダイレクトされます

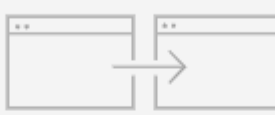

請求先住所

✓ お届け先と同じ住所

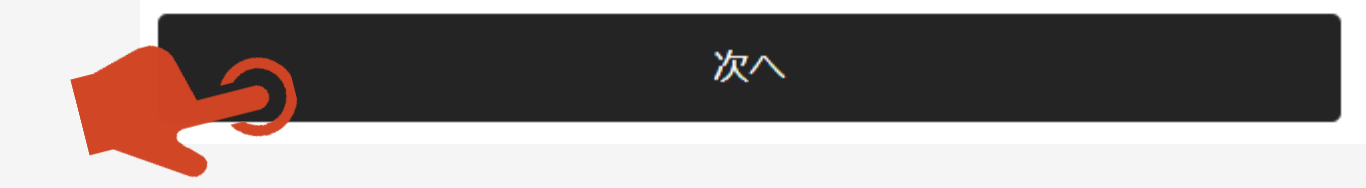

①注文内容を確認をして「購入する」ボタンを押 してください。

\*支払い方法を変更する場合は「編集」を押し てください。

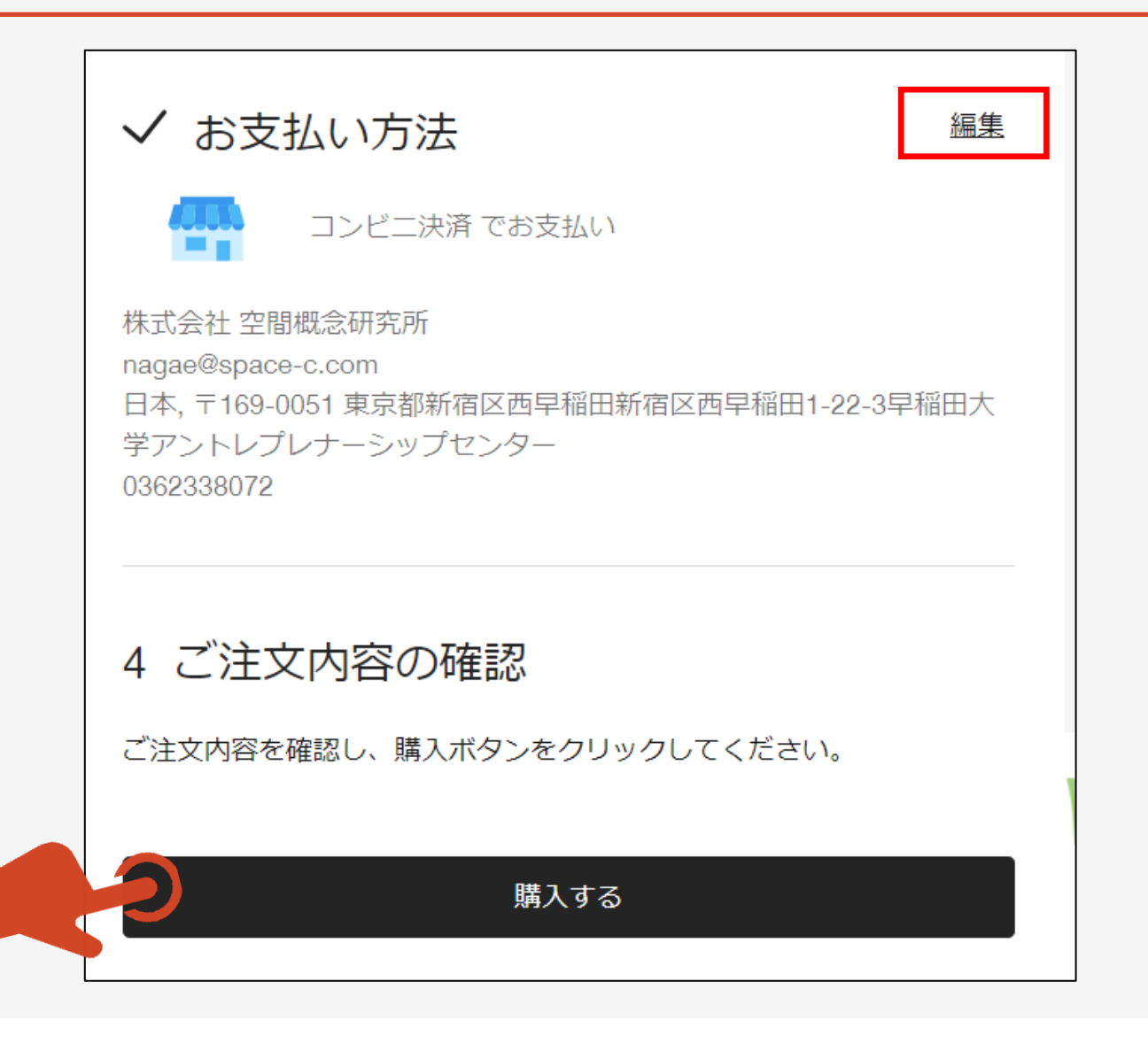

①コンビニ決済画面が表示されますので、お支払 いに利用するコンビニエンスストアを選択して「支 払い」ボタンを押してください。

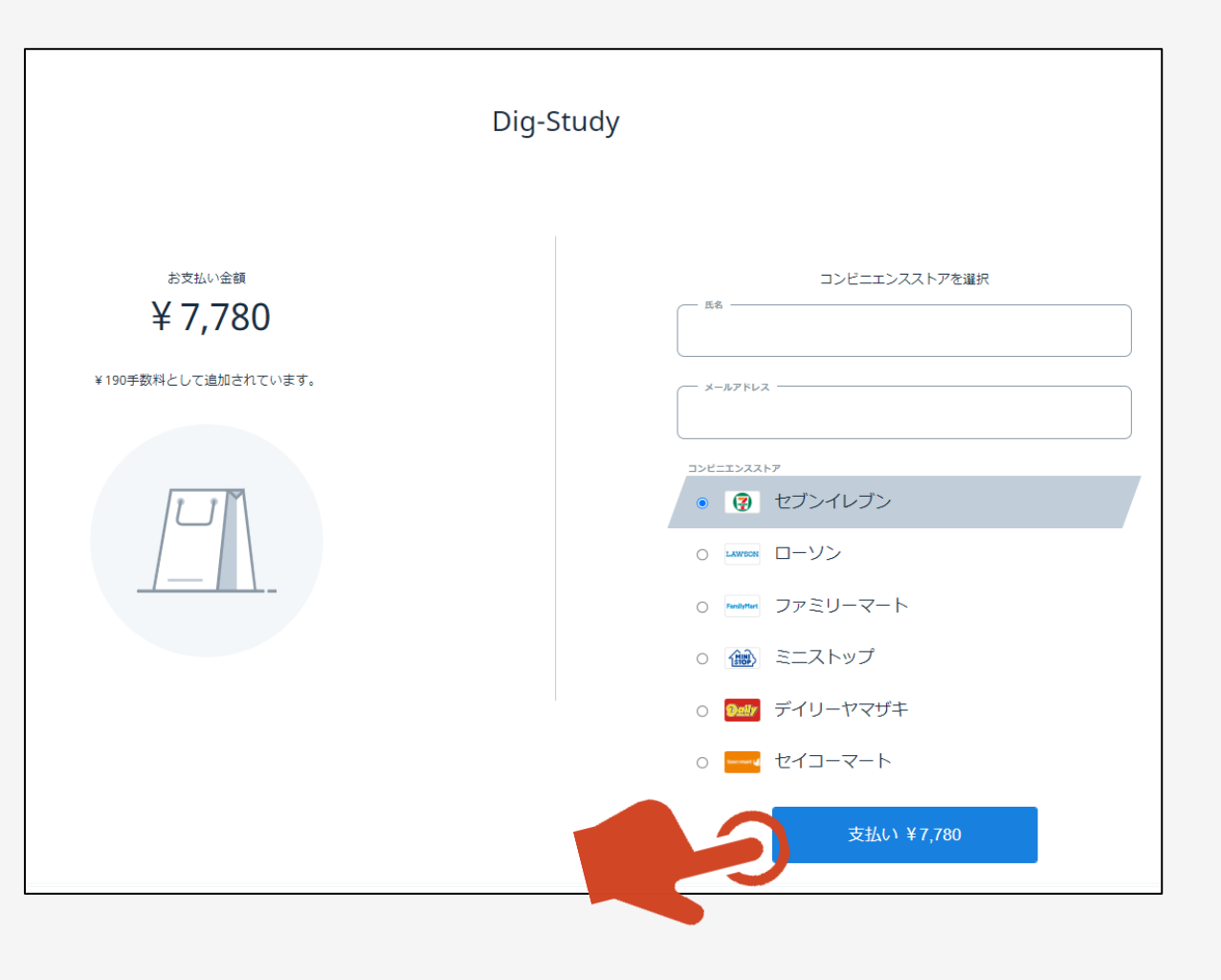

①利用するコンビニエンスストアのお支払い方法 が表示されます。

②お支払い方法は、コンビニエンスストアによって 異なりますので、よく読んでください。

\*右画像は一例(ローソン)です。

③説明をよく読んだら「Dig-Studyに戻る」ボタン を押してください。

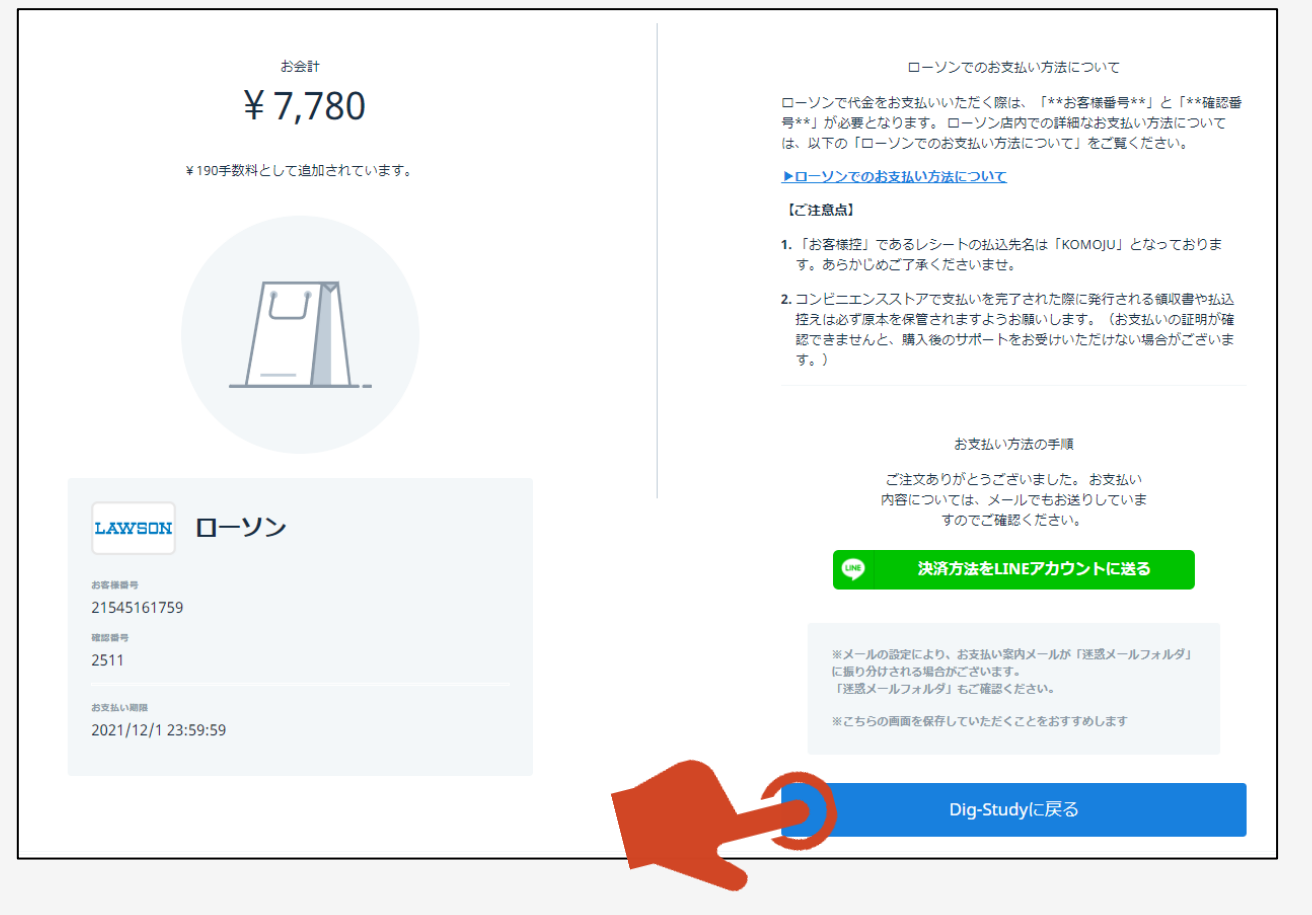

①確認ページが表示されますので、内容をご確認の 上、確認ページを閉じてください。

②お支払いサイトに登録したメールアドレスにお支払 い内容確認メールが自動送信されます。お支払い 内容確認メールは、削除をしないよう注意をしてく ださい。

\*自動送信されるメールは、迷惑フォルダ等に格納 される場合がございます。2~3分ほどお待ちいただ いても受信フォルダに受信がない場合は、迷惑フォル ダ等を「dig-study」で検索してみてください。

・必ずお支払い期限までにコンビニでのお支払いをお 願い申し上げます。

・お支払い期限までにコンビニでのお支払いを確認で きない場合は、登録を無効とさせていただます。

・コンビニ払いの手数料は、受験者負担となります。 ご了承ください。

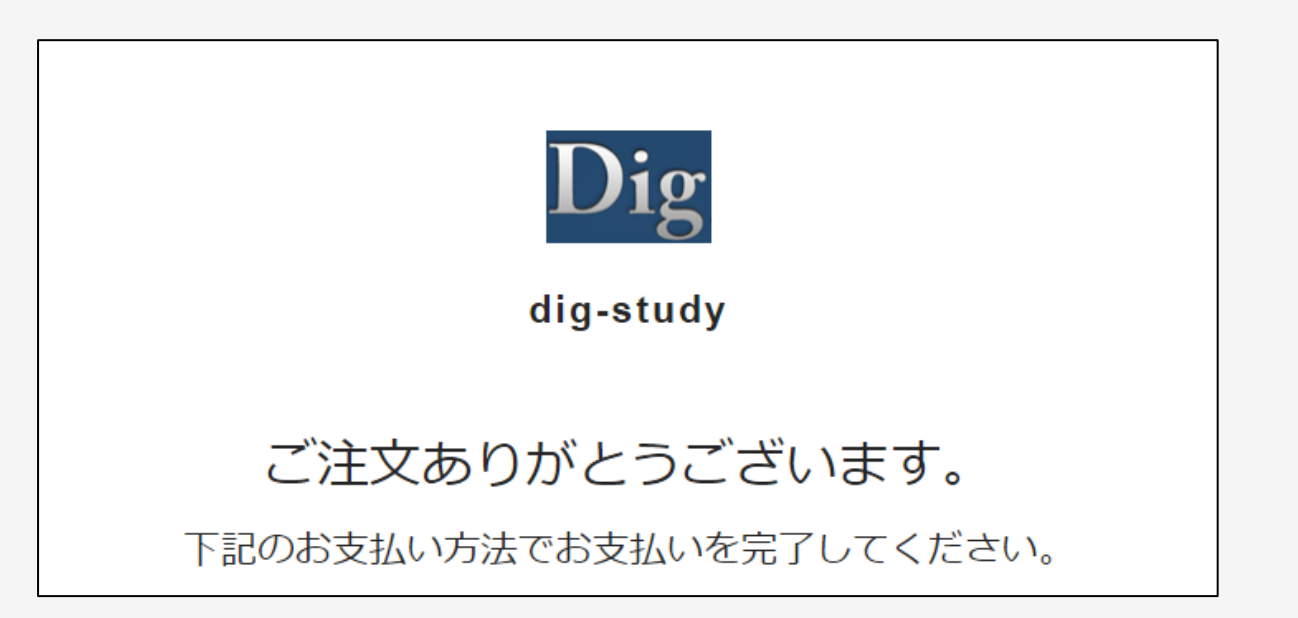

#### お申込み お支払いサイト 「銀行振り込み」

①銀行振り込みの場合は、お振込み先を確認し て「次へ」ボタンを押してください。

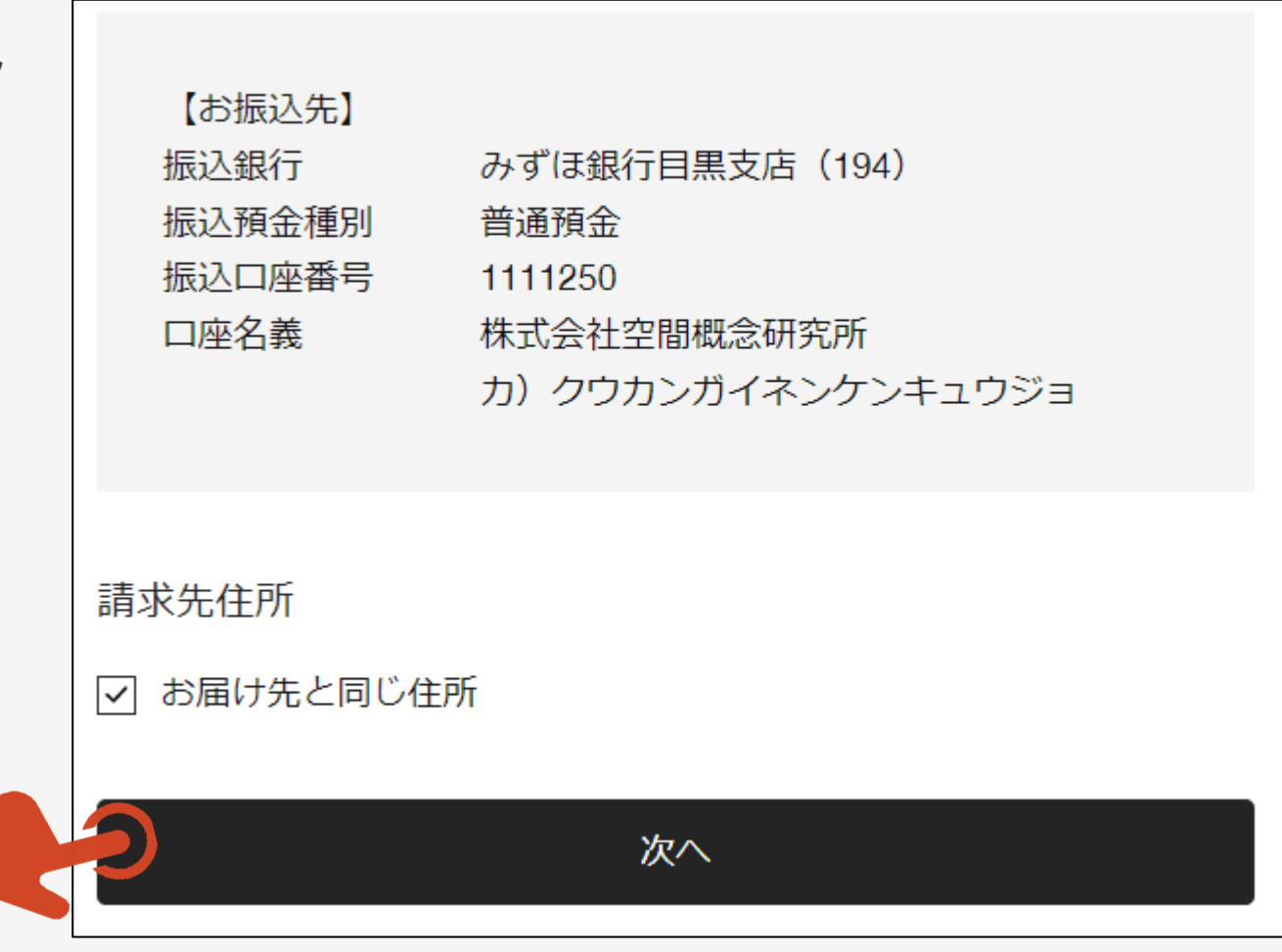

#### お申込み お支払いサイト 「銀行振り込み」

①注文内容を確認をして「購入する」ボタンを押 してください。

\*支払い方法を変更する場合は「編集」を押し てください。

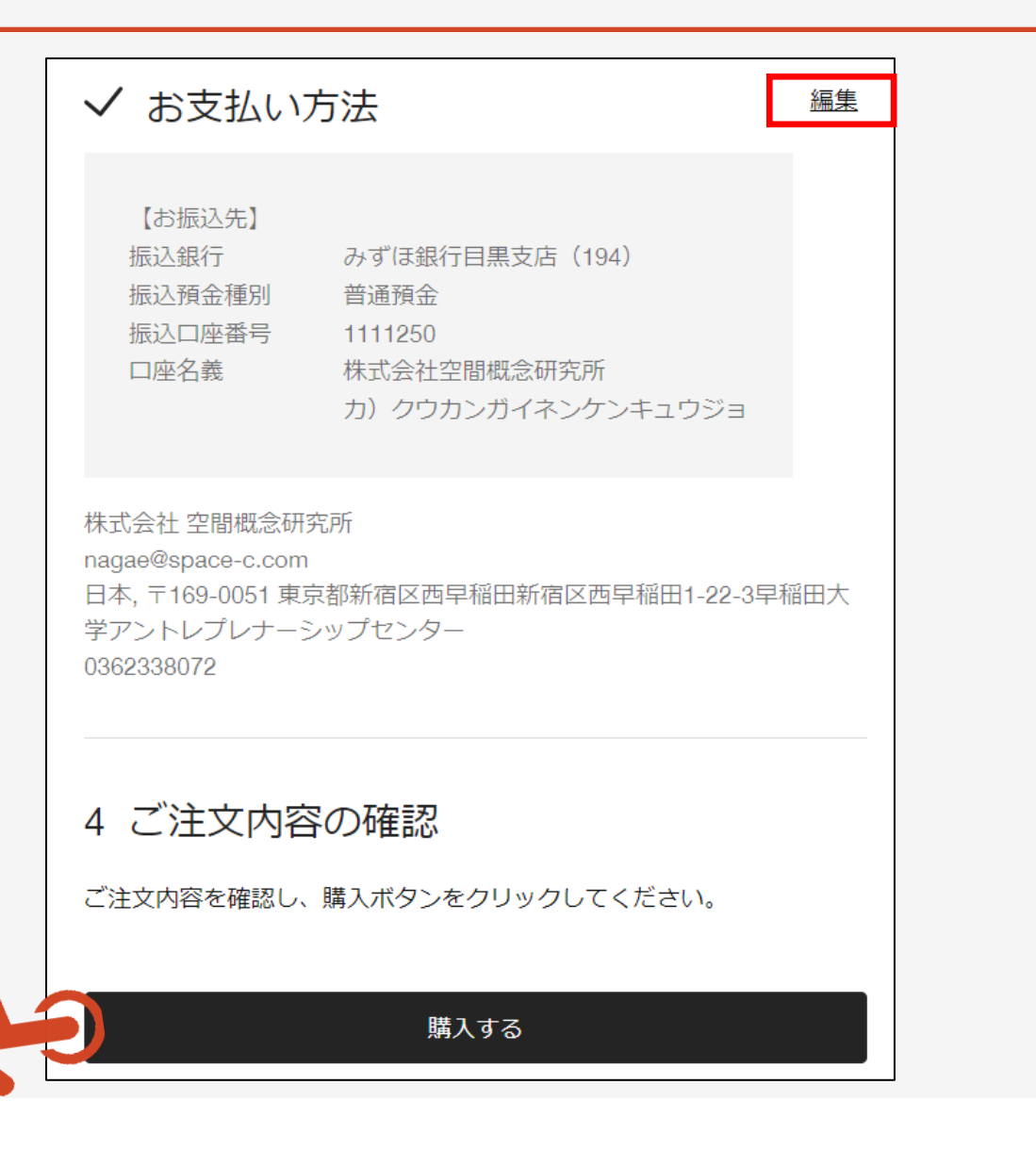

#### お申込み お支払いサイト 「銀行振り込み」

①確認ページが表示されますので、内容をご確認の 上、確認ページを閉じてください。

②お支払いサイトに登録したメールアドレスにお支払 い内容確認メールが自動送信されます。お支払い 内容確認メールは、削除をしないよう注意をしてく ださい。

\*自動送信されるメールは、迷惑フォルダ等に格納 される場合がございます。2~3分ほどお待ちいただ いても受信フォルダに受信がない場合は、迷惑フォル ダ等を「dig-study」で検索してみてください。

・必ずお支払い期限までにお振込みをお願い申し上 げます。

・お支払い期限までにお振込みを確認できない場合 は、登録を無効とさせていただます。

・銀行振り込みの手数料は、受験者負担となります。 ご了承ください。

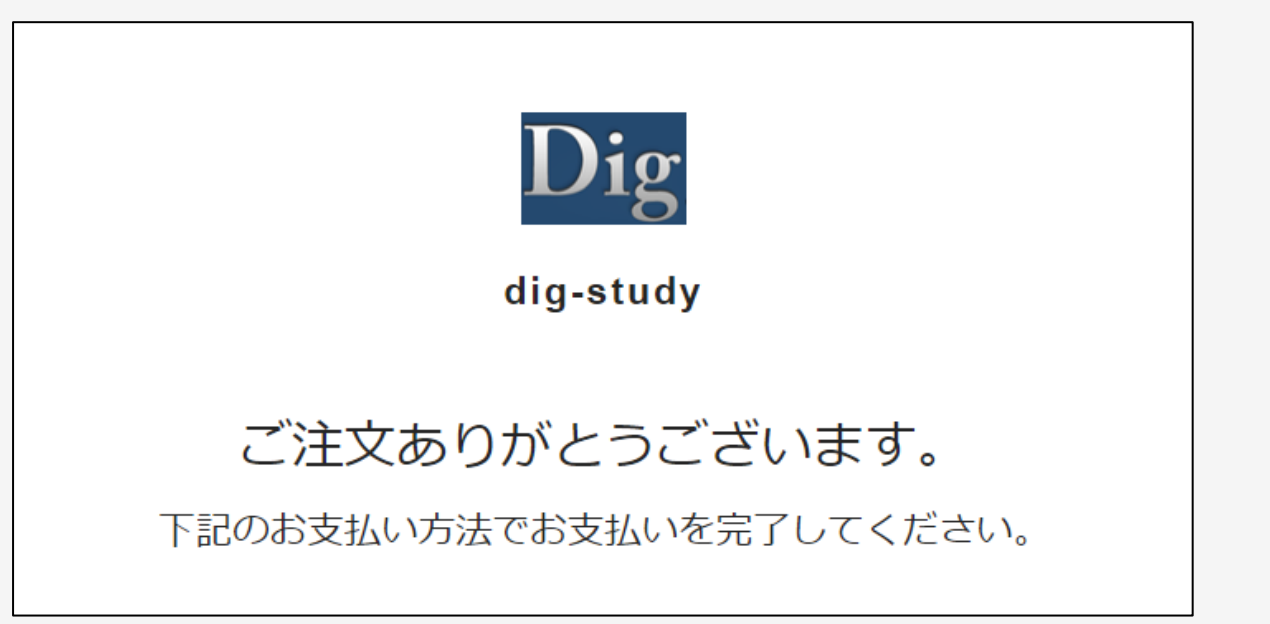

①以上でお申込み手続きは終了です。

 ②試験当日までに、再度
「https://signup.lovexam.com/」にログイン をして受験環境確認サイトから、試験に使用する パソコンやタブレットPCの環境確認をしてください。

 ③また、指定された期間内に、再度
「https://signup.lovexam.com/」にログイン をして、TECC-iBT体験版で、試験に使用する パソコンやタブレットPCの動作確認及び試験の様 式確認をしてください。

④試験当日は、グレーアウトしている「試験を開始する」ボタンが、アクティブになります。
「https://signup.lovexam.com/」にログインをして「試験を開始する」ボタンを押して、試験を受けてください。

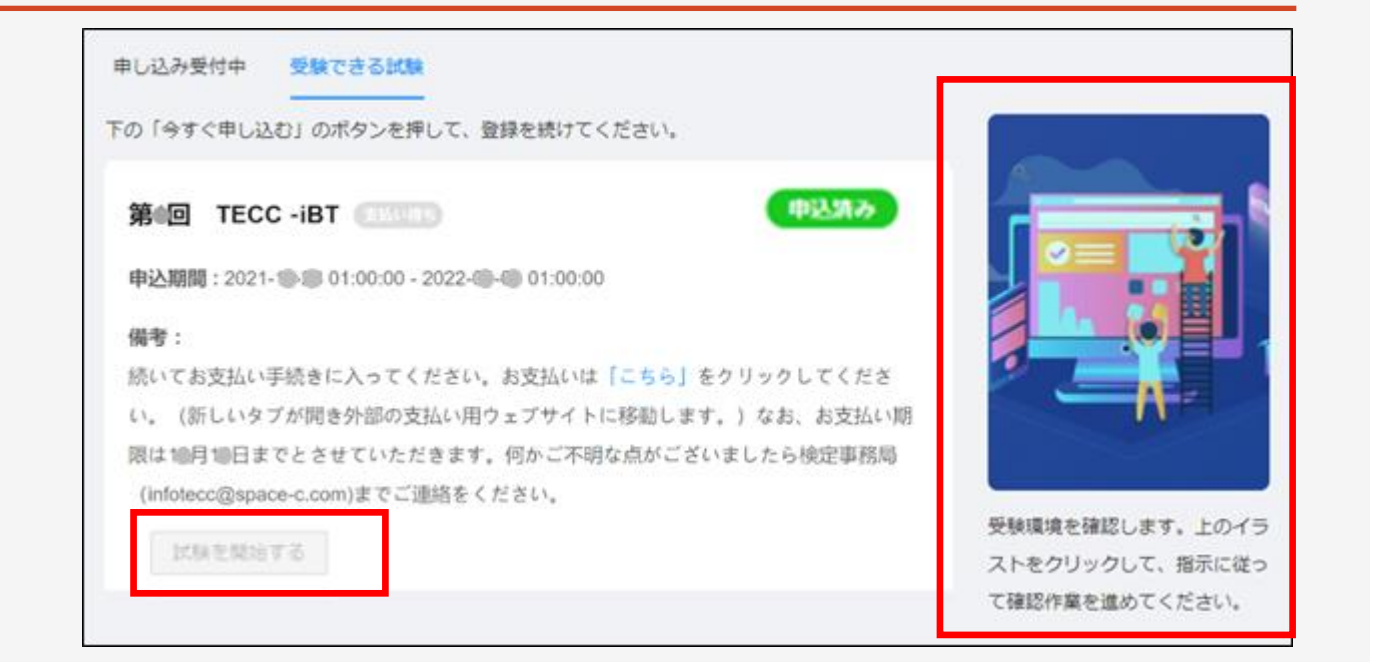

ご不明な点は以下の連絡先までご連絡ください。

連絡先 ・TECCサイト内 お問合せ ・infotecc@space-c.com